# <u>A) Einrichtung Out-of-Office / Auto-Responder</u>

## Schritt 1:

Unter <u>www.g3d.me/to/mail</u> aufrufen und auf "E-Mail-Konto-Administration" klicken:

| <b>Host Eur</b> ope                                                                   |
|---------------------------------------------------------------------------------------|
| WebMailer                                                                             |
| E-Mail-Adresse oder E-Mail-Konto                                                      |
| Passwort:                                                                             |
| <u>(</u>                                                                              |
| Login<br>FAQ-Anleitungen:                                                             |
| E-Mail-Passwort, ändern<br>WebMailer. Pro. iOpenXchange)<br>WebMailer. (Squirreimail) |
| Weitere Logins:                                                                       |
| Outlook Web App (OWA) Office 365                                                      |
| Kunden-Informations-System (KIS) E-Mail-Konto-Administration                          |

 Mittels E-Mail-Konto name: wp1140980-<vorname\_nachname> (nicht E-Mail Adresse!) einloggen. Beispiel: "wp1140980-adrian\_zentner" – Ihr könnt auch in Outlook 2018 unter "Datei → Information Kontoeinstellungen… → E-Mail → Ändern… → Benutzername:" nachsehen.

| Benutzerinformatione   | en -                                        |            | Kontoeinstellungen testen                                                                        |
|------------------------|---------------------------------------------|------------|--------------------------------------------------------------------------------------------------|
| Ihr Name:              | Adrian Zentner                              |            | Wir empfehlen Ihnen, das Konto nach dem Eingeben                                                 |
| E-Mail-Adresse:        | adrian.zentner@3d                           | -berlin.de | aller Informationen in diesem Fenster zu testen,<br>indem Sie auf die Schaltfläche unten klicken |
| Serverinformationen    |                                             |            | (Netzwerkverbindung erforderlich).                                                               |
| Kontotyp:              | IMAP                                        | Ŧ          | Kontoeinstellungen testen                                                                        |
| Posteingangsserver:    | wp238.webpack.ho                            | steurope.d |                                                                                                  |
| Postausgangsserver (SM | TTP): wp238.webpack.ho                      | steurope.d |                                                                                                  |
| Anmeldeinformatione    | n                                           |            |                                                                                                  |
| Benutzername:          | wp1140980-adrian                            | zentner    |                                                                                                  |
| Kennwort:              |                                             |            |                                                                                                  |
|                        | Kennwort speichern                          |            |                                                                                                  |
| Anmeldung mithilfe d   | ler gesicherten<br>arung (SPA) erforderlich |            |                                                                                                  |

• Passwort: "gleiches wie für Webmailer/Outlook" (siehe Passwortdaten Kommunikation "Webmail - ...")

| <b>Host Europe</b>                                                                                                    |
|----------------------------------------------------------------------------------------------------|
| E-Mail-Konto-Administration                                                                                                  |
| E-Mail-Konto:<br>wp1140980-adrian_zentner                                                                                    |
| Passwort:                                                                                                    |
| Abschicken                                                                                                    |
| Bitte beachten Sie, dass Aktivitäten im 195 für 12 Wochen protokoliteit werden. Diese können Sie im<br>Kundenkonto einsehen. |
| Um das KIS in vollem Umfang nutzen zu können, müssen Sie in Ihrem Browser Cookies und Javascript<br>erlauben.                |
|                                                                                                    |
| Weitere Logins:                                                                                                    |
| Webmailer-Login Office 365                                                                                                   |
| (Kunden-Informations-System (KIS)                                                                                            |

#### Schritt 2:

Auf "Autoresponder einrichten" klicken.

| Lis at Europe            | Produktverwaltung - Webhosting - 3d-berlin_bei_Hos Domains                                                                                                    |                       |                        |                              |                        |                   |             |                           |  |  |
|--------------------------|----------------------------------------------------------------------------------------------------|-----------------------|------------------------|------------------------------|------------------------|-------------------|-------------|---------------------------|--|--|
| FIOSTEUROPE              | > E-Mail                                                                                                    |                       |                        |                              |                        |                   |             |                           |  |  |
| Deutsch 🕶                |                                                                                                    |                       |                        |                              |                        |                   |             |                           |  |  |
| Home                     | Hier können Sie E-Mail-Konten                                                                                                    | i und zugehörige Feat | ures wie E-Mail-Fi     | lter und Autoresponder anleg | en und bearbeiten. Die | e primäre E-Maila | dresse eine | es Kontos darf in         |  |  |
| Produktverwaltung        | keinem anderen Konto vorkommen. Falls ihnen die gewünschte Adresse nicht zur Auswahl angezeigt wird, stellen Sie sicher, dass sie nur in einem Konto vorhanden ist.<br>Änderungen sind innerhalb von maximal 15 Minuten im System aktiv. |                       |                        |                              |                        |                   |             |                           |  |  |
| 🕒 Log out                |                                                                                                    |                       |                        |                              |                        |                   | ~           | Statistikon anzeigen      |  |  |
| wp1140980-adrian_zentner | IMAP/POP3 E-Mail-Konten                                                                                                    |                       |                        |                              |                        |                   |             |                           |  |  |
| served by:               | KONTONAME#1 LL                                                                                                    | PASSWORT ①            | VIRENSCHUTZ<br>(25/25) | WEBMAILER<br>SUPPORT-ZUGRIFF | EINSTELLUNGEN          |                   | KONTO       | WEBMAILER                 |  |  |
| serveruz.kis             | wp1140980-adrian_zentner                                                                                                    | 8                     | 0                      | kein Zugriff V<br>Status: O  | 0 0                    | • <b>▼</b> �      |             | Einloggen<br>Adressbücher |  |  |
|                          | adrian.zentner@3d-berlin.de (Primär) Autoresponder einrichten / Status: inaktiv                                                                                                    |                       |                        |                              |                        |                   |             |                           |  |  |

### Schritt 3:

- Aktiv: Auto-Responder ein- oder ausschalten
- Mail-Text: Über www.g3d.me/to/ooo erstellen und einfügen
- Speichern

| zugewiesene<br>E-Mail-Adressen | adrian.zentner@3d-berlin.de                                                                                                    |
|--------------------------------|----------------------------------------------------------------------------------------------------|
| 0 Aktiv                        |                                                                                                    |
| O Absender-Name                | Adrian Zentner                                                                                                    |
| 0 Absender-E-Mail-Adresse      | adrian.zentner@3d-benin.de 💌                                                                                                    |
| 0 Single Reply                 | Bitte beachten Sie: Nach dem Speichern in diesem Formular wird das Gedächtnis des Autoresponders für die berets angeschriebenen Absender geöscht.                                                                                                    |
| O Spamfilter beachten          | nicht beachten                                                                                                    |
| • Mail-Betreff (optional)      |                                                                                                    |
| Mail-Text                      | Rello,<br>thank you for your message. I will be back in office on<br>Monday, July 6, 2015. I will answer your message upon my<br>return.<br>For ungert matters, please contact Björn Clausen at<br>björn. clausenB3d-beiln.com. Additionally your mail will<br>automatically be forwarded to him.<br>Best regards |
|                                | Speichern                                                                                                    |

#### WICHTIG:

Eine "automatische Weiterleitung" an ein anderes Konto während der Abwesenheit <u>kann auf diese Weise nicht</u> <u>selbsttätig eingerichtet werden</u>. Wenn diese Option im Auto-Reply Text angegeben ist (Weiterleitung aktiv  $\checkmark$  im <u>www.g3d.me/to/ooo</u>  $\rightarrow$  Additionally your mail will automatically be forwarded to him. / Ihre Mail wird außerdem automatisch an ihn weitergeleitet), so <u>muss weiterhin az diese einrichten</u>.

# **B) Einrichtung Spam-Filter**